# WEBCAMPUS powered by 🔅 canvas

## QUICK START GUIDE

## Sign in to WebCampus.

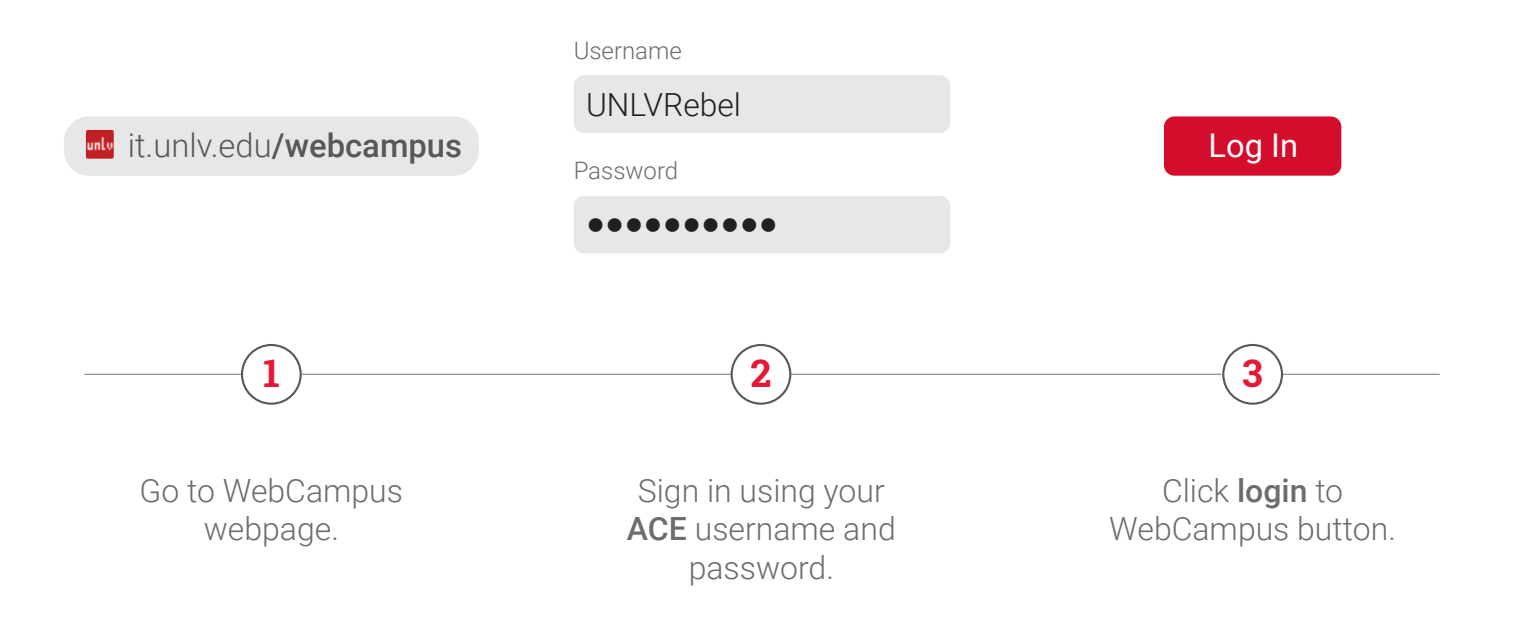

### Access the security training.

- Select 2019 Cybersecurity Awareness Training in your dashboard.
- > Click get started.
- > Complete all four sections of the training.

#### Review your training results.

- > Select the **grades** tab. Your score will appear by the course name.
- > An email will be sent to your university email account upon your completion.

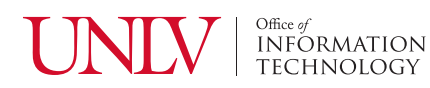